# **EVIDENCE UPOMÍNEK**

Nový systém upomínek od verze 2.14 podstatně rozšiřuje stávající možnosti a dává k dispozici automatický systém generace (bez nutnosti výběrů). Stávající systém, kdy si uživatel určuje výběrem na jaké období požaduje upomínky zaslat zůstává.

#### Obsah

| E | VIDENC                  | CE UPOMÍNEK                                                                                       | 1           |
|---|-------------------------|---------------------------------------------------------------------------------------------------|-------------|
| 1 | ČÍSEJ                   | LNÍK UPOMÍNEK                                                                                     | 2           |
| 2 | AUTO                    | OMATICKÝ VÝBĚR POHLEDÁVEK (NEZAPLACENÝCH PŘEDPISŮ) PRO UPOMÍNKY                                   | 2           |
|   | 2.1 G<br>2.2 G          | Generování (výběr) "Na předpis " :<br>Generování (výběr) "Na výběr " :                            | 2<br>2      |
| 3 | TISK                    | UPOMÍNEK                                                                                          | 3           |
|   | 3.1 In<br>3.2 H         | NDIVIDUÁLNÍ TISK UPOMÍNEK<br>IROMADNÝ TISK UPOMÍNEK<br>z výběru předpisů.<br>ze seznamu uživatelů | 3<br>3<br>3 |
| 4 | SEZN                    | AMY ODESLANÝCH UPOMÍNEK PRO UŽIVATELE                                                             | 4           |
|   | 4.1 P<br>4.2 P          | PRO VYBRANÉHO UŽIVATELE<br>Pro vybraný předpis                                                    | 4<br>4      |
| 5 | EVID                    | DENCE VŠECH UPOMÍNEK                                                                              | 5           |
|   | 5.1 N<br>5.1.1<br>5.1.2 | VABÍDKA AKCE<br>Hromadný výmaz upomínek<br>Převod upomínaných předpisů do sporů                   | 5<br>5<br>5 |
|   | 5.1.3                   | Hromadne predepsani nakladu na upominky                                                           | 5           |

## 1 Číselník upomínek

V nabídce Číselníky -> číselníky předpisu -> číselník upomínek se nastaví typy upomínek:

| Číslo upomínky   | 1                              |
|------------------|--------------------------------|
| Popis upomínky   | Upomínka číslo 1               |
| Sestava          | Upom-součet dluhu a penále 🛛 👻 |
| Upomínat náklady | 22,00                          |
| Počítat penále   |                                |

K číslu upomínky se mimo popisu přiřadí typ uživatelské sestavy, která se pro upomínku použije, náklady na upomínku a také informaci o tom, zda počítat penále. Tyto přednastavené údaje lze ještě při vlastním tisku upomínky změnit.

Generování upomínek

💿 Na předpis 🛛 🔘 Na výběr

## 2 Automatický výběr pohledávek (nezaplacených předpisů) pro upomínky

Základní způsob výběru se volí v nabídce Servis -> konfigurace vlastností aplikace :

## 2.1 Generování (výběr) "Na předpis" :

Generování upomínky "Na předpis" znamená , že pro **každý předpis** se generuje nejdříve upomínka číslo 1 , pak upomínka číslo 2 atd....

Příklad : uživatel dluží za1/2005, 2/2005a za3/2005. Na předpis1/2005už byla vytištěna upomínka číslo1.

- Pokud budeme vytvářet upomínku číslo 1, objeví se v upomínce číslo 1 jen předpisy 2/2005 a 3/2005, protože na předpis 1/2005 už byla upomínka číslo 1 odeslána. Pokud budeme vytvářet upomínku číslo 1, objeví se v upomínce číslo 1 jen předpisy 2/2005 a 3/2005, protože na předpis 1/2005 už byla upomínka číslo 1 odeslána.
- Pokud budeme vytvářet upomínku číslo 2, objeví se v upomínce číslo 2 jen předpis 1/2005, protože jen na tento předpis byla vytištěna upomínka č. 1.
- Obdobně u případného tisku tisku upomínky č. 3 ,...

POZN: kontrolu na již odeslané upomínky lze vypnout (viz níže) a tisknout tak bez ohledu na systém.

## 2.2 Generování (výběr) "Na výběr":

Generování upomínky "**Na výběr**" znamená, že další typ upomínky se generuje podle toho , jaký byl poslední typ upomínky ve výběru .

Příklad : uživatel dluží za 1/2005, 2/2005 a za 3/2005 . Na předpis 1/2005 už byla vytištěna upomínka číslo 1.

Pokud budeme vytvářet upomínku číslo 1, **upomínka se na tohoto uživatele nevytvoří .** (vytvořila by se jen v případě, že na stávající pohledávky nebyla dosud vytištěna žádná upomínka)

- Pokud budeme vytvářet upomínku číslo 2, objeví se v upomínce číslo 2 předpis 1/2005, 2/2005 a 3/2005 protože se v pohledávkách již vyskytuje předpis s upomínkou č. 1.
- Obdobně u případného tisku upomínky č. 3 ,...

POZN: kontrolu na již odeslané upomínky lze vypnout (viz níže) a tisknout tak bez ohledu na systém.

3 Tisk upomínek

## 3.1 Individuální tisk upomínek .

Jednotlivě se tisknou upomínky z nabídky "Předpisy uživatele" - Sestavy - upomínky .

| 😽 Tisk upomínky                                                                                         |              | × |  |  |  |  |  |
|----------------------------------------------------------------------------------------------------|--------------|---|--|--|--|--|--|
| Upomínka k datu 21.12.2006                                                                              |              |   |  |  |  |  |  |
| Číslo upomínky Upomínka číslo 1                                                                         |              |   |  |  |  |  |  |
| Minimální dluh 0 🛨                                                                                      |              |   |  |  |  |  |  |
| Náklady na upom. 200.00                                                                                 |              |   |  |  |  |  |  |
| Ukládat upomínku<br>Počítat penále<br>Bez kontroly odesl. upom<br>Neuhrazené předpis <b>y ve spor</b> u |              |   |  |  |  |  |  |
| Předepsat náklady                                                                                       |              |   |  |  |  |  |  |
| Sestavy<br>Upom-součet dluhu a penále.                                                                  |              |   |  |  |  |  |  |
| Výstraha                                                                                                |              |   |  |  |  |  |  |
| Upomínka s penále b                                                                                     | ez plateb    |   |  |  |  |  |  |
| Upomínka s penále a                                                                                     | platbou.     |   |  |  |  |  |  |
| Upomínka bez penále s platbou.                                                                          |              |   |  |  |  |  |  |
| Pokus o smír se složenkou                                                                               |              |   |  |  |  |  |  |
|                                                                                                    |              | - |  |  |  |  |  |
| <u>o</u> ĸ                                                                                              | <u>Z</u> pět |   |  |  |  |  |  |

#### <u>Význam jednotlivých parametrů :</u>

**Upomínka k datu :** počítá penále k datu , z výběru vybírá pohledávky do tohoto data splatnosti .

Číslo upomínky : pořadové číslo upomínky.

Minimální dluh: minimální částka dluhu pro zaslání upomínky.

Náklady na upomínku: zobrazí se předdefinované, lze změniť.

Ukládat upomínku: pokud je parametr zvolený uloží se upomínka do seznamu odeslaných upomínek.

**Počítat penále:** pokud je parametr zvolený spočítá se penále z vybraných předpisů pro upomínku.

**Bez kontroly na odeslané upom.:** pokud je parametr zvolený **neprovádí se kontrola , zda již byla generovaná upomínka** a upomínky se vytvoří pro zvolený výběr (tento parametr je možný jen ve výběru předpisů a předpisech uživatele ).

**Neuhrazené předpisy ve sporu :** pokud je parametr zvolený upomínka se nevytvoří na předpisy , které jsou již zahrnuty ve sporu (např. byly odeslány na soudní jednání nebo předány k vymáhání jiné firmě apod.).

**Předepsat náklady:** pokud je parametr zvolený, vytvoří se automaticky předpis s náklady na upomínku. V tomto případě je třeba vyplnit pole Náklady na upomínku (nemůže být 0). Typ položky předpisu nákladů musí být zadán ve volbě Servis – Konfigurace vlastností aplikace – záložka Nastavení – pole Položka pro náklady na upomínku. Pokud není parametr zvolený, náklady na upomínku se nepředepíší, ale lze je předepsat později v Evidenci upomínek – Akce – <u>Hromadné předepsání</u>

<u>nákladů na upomínky.</u>

## 3.2 Hromadný tisk upomínek

#### • z výběru předpisů.

V nabídce Předpisy - výběr předpisů se vybere požadované období a na tento výběr se provede tisk upomínek . Parametry pro tisk jsou stejné jako v předchozím bodě . Pokud zvolíte při tisku parametr "Bez kontroly na odeslané upomínky", volíte si tisk upomínek bez ohledu na zvolený způsob generace

#### • ze seznamu uživatelů .

V seznamu uživatelů (Předpisy - nájemníci vlastníce ) se provede jen výběr , pro které uživatele (např. kterého majitele , kterou obec ) apod. požadujeme tisknout upomínky .

Vlastní generace se provede v nabídce Akce - generace upomínek . V tomto způsobu tisku upomínek již nelze vypnout systém kontroly na odeslané upomínky.

## 4 Seznamy odeslaných upomínek pro uživatele

Pokud zůstává parametr "ukládat upomínku zvolený", lze zobrazit seznam odeslaných upomínek :

| Nájemníci, vlastníci, družstevníci VŠICHNI |       |  |                  |     |      |          |      |    |  |
|--------------------------------------------|-------|--|------------------|-----|------|----------|------|----|--|
| Seznam Detail N                            |       |  | avýšen - Osoby - | Byt | C    | - Odečty |      | ům |  |
| Náz.ob.                                    |       |  | Místnosti        |     | Č.or | Ob.č     | Č.p. | В  |  |
| PRAHA                                      | PRAHA |  | KP               |     | 0    | 102      | 1    |    |  |
| PRAHA                                      |       |  | Slevy            |     |      | 102      | 1    |    |  |
| PRAHA                                      |       |  | Dokum.           |     |      | 102      | 1    |    |  |

## 4.1 Pro vybraného uživatele

V okně **Seznam uživatelů prostor** (tlačítko **D**) nastavte příkazové tlačítko na volbu **Upomínky**. Po klepnutí na tlačítko se otevře se okno s evidencí upomínek vybraného uživatele. Okno je shodné s oknem v Evidenci upomínek, jen s tím rozdílem, že obsahuje pouze upomínky vybraného uživatele.

## 4.2 Pro vybraný předpis

| Seznam Detail Penále Upom/Spory 4577,3 |            |                           |     |          |  |  |  |  |
|----------------------------------------|------------|---------------------------|-----|----------|--|--|--|--|
| Předpis                                | ✓ 16       | ✓ 165979 Měs.             |     |          |  |  |  |  |
| Cyklus 🛛 🔽 Úl                          | nrada S    | √ Úč.r                    | ně. | 12 🌲     |  |  |  |  |
| – Upomínky k předpis                   | su.        |                           |     |          |  |  |  |  |
| Číslo upomínky                         | Datum up   | Datum upomínky 31.12.2004 |     |          |  |  |  |  |
| 1                                      | 31.12.2    |                           |     |          |  |  |  |  |
|                                        |            |                           |     |          |  |  |  |  |
|                                        |            |                           |     |          |  |  |  |  |
|                                        |            |                           |     |          |  |  |  |  |
|                                        |            |                           |     | 1        |  |  |  |  |
| Spory ve kterých je předpis zařazen    |            |                           |     |          |  |  |  |  |
| Druh sporu                             | Jednací č. | Jednací č. Dluh           |     | Plat. od |  |  |  |  |
|                                        |            |                           |     |          |  |  |  |  |

V předpisech uživatele je k dispozici další informace pro vybraný předpis .

Pokud se přepne na záložku "Upom/Spory", zobrazí se pro vybraný předpis seznam všech upomínek ,které na něj byly zaslány .

Pokud je předpis i ve sporu, zobrazí se také informace o sporech, ve kterých je vybraný předpis zařazen.

## 5 Evidence všech upomínek

| Servis | Číselníky                             | Pasporty | Předpisy                          | Náklady       | Požadavky       | Revize | Odečty | Vyúč |
|--------|---------------------------------------|----------|-----------------------------------|---------------|-----------------|--------|--------|------|
|        | 376                                   |          | Nájem                             | nníci, vlastr | níci, družstevr | níci   |        |      |
|        | <u></u>                               |          | Aktuální nájmy dle z. 107/2006 Sb |               |                 |        |        |      |
|        |                                       |          | Výběr                             | předpisů .    |                 |        |        |      |
|        | Platby - hromadné pořizování plateb . |          |                                   |               |                 |        |        |      |
|        |                                       |          | Platby                            | / - výběr pl  | ateb            |        |        |      |
|        |                                       |          | Spory                             |               |                 |        |        |      |
|        |                                       |          |                                   |               |                 |        |        |      |
| Pošta  |                                       |          |                                   |               |                 |        |        |      |

Seznam všech odeslaných upomínek je k dispozici v nabídce **Předpisy**, podnabídka **Upomínky**. Zde lze vybrat a zobrazit upomínky dle zadaných kriterií (např. za majitele, za období, atd...). V nabídce Akce je možno provádět hromadné úpravy vybraných upomínek.

## 5.1 Nabídka Akce

#### 5.1.1 Hromadný výmaz upomínek

Provede se výmaz všech upomínek ve výběru vytvořených k zadanému datu.

#### 5.1.2 Převod upomínaných předpisů do sporů

Provede se převod předpisů z vybraných upomínek do evidence sporů. V dialogovém okně zadejte parametry přenosu. Přenos je možno provést do otevřených sporů nebo je možnost vytvořit nové spory.

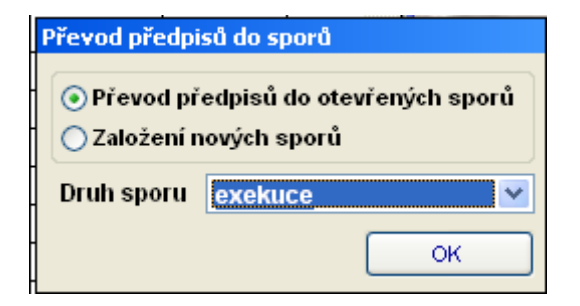

#### 5.1.3 Hromadné předepsání nákladů na upomínky

Tato Akce umožní vytvořit předpis pro náklady na upomínky, které nebyly předepsány již při ukládání upomínky. Výše nákladu na upomínku se zadává vždy při vytváření a ukládání upomínky.

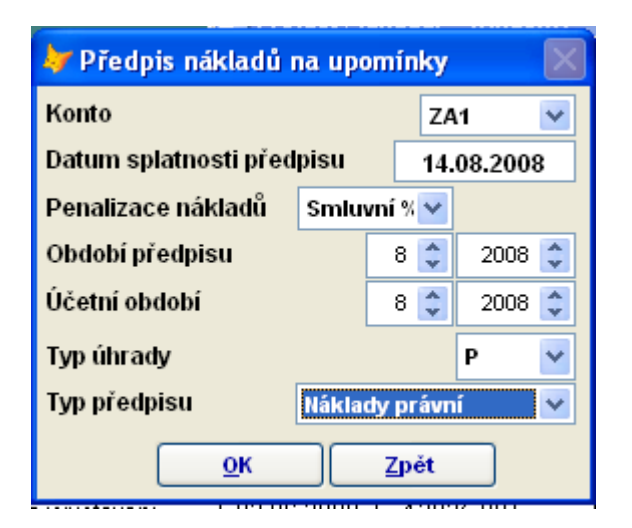

V dialogovém okně zadejte parametry pro vytvářený předpis. Typ položky pro náklady na upomínku musí být uveden v konfiguračních nastaveních aplikace (volba Servis – Konfigurace vlastností aplikace – záložka Nastavení – Položka pro náklady na upomínku).

| 🗞 Konfigurace vlastnosti aplikace . |                    |          |           |                     |            |           |            |  |  |  |
|-------------------------------------|--------------------|----------|-----------|---------------------|------------|-----------|------------|--|--|--|
| Systém                              | Vzhled             | Data     | Správce   | Lokální             | Poukázky B | Nastaveni | Učetnictví |  |  |  |
| Položka                             | a pro výsle        | dek vyú  | čtování   | vyúčtování          |            |           |            |  |  |  |
| Položka                             | a pro haléř        | .vyrovár | ní ∨yúčt. | ~                   |            |           |            |  |  |  |
| Položka                             | a pro zápo         | čet vyúč | tování    | ~                   |            |           |            |  |  |  |
| Položka                             | a pro PENÁ         | LE       |           | penále 🗸 🗸          |            |           |            |  |  |  |
| Položka                             | a pro SPR <i>Í</i> | ÁVU      |           | správa 🗸            |            |           |            |  |  |  |
| Položka                             | a pro NÁKL         | ADY NA   | UPOMÍNKU  | ostatní náklady 🛛 🗸 |            |           |            |  |  |  |

Pro každého uživatele z výběru upomínek bude vytvořen jeden kumulativní předpis pro náklady na upomínky. Pokud bude ve výběru upomínka, na kterou už byly náklady předepsány, náklady na tuto upomínku se znovu nepředepíší.